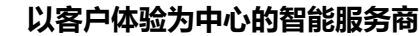

## centos-微擎 镜像使用帮助文档

尚阳简介 www.systec.com.cn

尚阳科技股份有限公司(简称:尚阳股份,证券代码:835888)是以客 户体验为中心的智能服务商,专业提供新 IT 信息技术解决方案,致力于成为卓 越的智能服务提供商,协助客户加速创新发展。

尚阳股份依托近 20 年行业经验,以大数据、云计算、万物互联引领技术, 专注于混合云和视频云等专业领域。以软件技术为核心,针对不同行业客户,提 供公有云、私有云、混合云解决方案,定制化 IT 系统集成解决方案和针对性的 IT 综合运维服务。以满足客户需求为己任,凭借最佳实践行业经验及技术实力 推出自主研发的 Umeet 智能会议平台、物联网智能数据平台、多云管理平台。

【注意事项】

1、系统首次初始化启动较慢,请耐心等待,如长时间连不上请进入阿里云管理 控制台,远程管理终端查看状态;

2、服务器管理员账户信息: Linux 系统 SSH 默认管理员账户为 root, 默认密码 为新购 ECS 或者初始化系统盘时所设置;

## 以客户体验为中心的智能服务商 5 尚阳股份

3、该镜像环境没有图形界面,需操作 Linux 字符终端。

4、mysql 默认的管理用户名: root 默认密码: PKfTtFKrSk7N8FXZ 数据库 weiqing, 账户 weiqing, 密码: H6RzTxJZjA

5、更多使用说明请参照 PDF 镜像使用指南;

【环境介绍】、

NGINX 主配置文件: /www/server/nginx/conf/nginx.conf

微擎主目录:/www/wwwroot/test (本实例为 test 可自行修改)

PHP 主配置文件: /etc/php.ini

MariaDB 主配置文件: /etc/my.cnf

MySQL 数据目录: /www/server/data

使用方法:将自己服务器的 ip 替换后,访问 http://ip/install.php 进行登录验 证安装

|   |                                                  | 以客户体验为中   | 中心的智能服务商 | う<br>ら<br>SYSTEC |
|---|--------------------------------------------------|-----------|----------|------------------|
|   | 账号登录                                             | 手机快捷登录    |          |                  |
|   | <ul> <li>□ 遺輸入手机号</li> <li>□ 遺輸入矩信給证码</li> </ul> | 分学感知识     |          |                  |
|   | 忘记密码                                             | 立即注册 >    |          |                  |
|   | 第三方账号登录                                          | 00        |          |                  |
| - | 验证后                                              | 安装微擎      |          |                  |
|   |                                                  | 同意 微肇安装协议 |          |                  |

注意:此镜像已创建测试站点如图,可直接删除/www/wwwroot/test 下程序, 上传自己程序,数据库为 test 可覆盖程序直接使用。

配置网站

1、如果服务器配置为单站点,将/www/wwwroot/test 下文件删除后,程序文 件上传至/www/wwwroot/test 下,配置数据库即可;

2、配置虚拟主机

如服务器需要配置多个站点,例如新增 www.test.com 网站, (本镜像已有, 如有需要直接将域名替换成您自己的,将程序文件替换即可)首先域名后台将域 名记录解析到服务器 IP 地址,然后登陆服务器进入/www/server/nginx/conf 目录新建 vhost 配置文件,test.com.conf,将网站根目录设置为 /www/wwwroot/test,确保/www/wwwroot/test 目录存在,如不存在 mkdir -p /www/wwwroot/test,配置文件内容如下

NameVirtualHost \*:80

<VirtualHost \*:80>

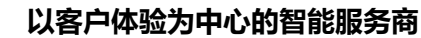

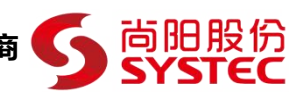

ServerAdmin admin@www.tes.com

DocumentRoot /www/wwwroot/test

ServerName www.test.com

ServerAlias test.com

ErrorLog logs/www.test.com-error\_log

CustomLog logs/www.test.com-access\_log common

</VirtualHost>

- 3、重启 nginx 服务
- systemctl restart nginx
- 四、MySQL 账户和数据库管理

登陆数据库

mysql -u root -p

(输入数据库 root 密码 PKfTtFKrSk7N8FXZ)

创建数据库

create database test;

创建管理 test 的账户 test, 密码 test.com;

grant all privileges on test.\* to 'test'@'localhost' identified by 'test.com';

flush privileges;

如需远程连接该账户,则使用

grant all privileges on test.\* to 'test'@'%' identified by 'test.com';

flush privileges;

导入 SQL, 将 SQL 上传至服务器/home/test.sql;

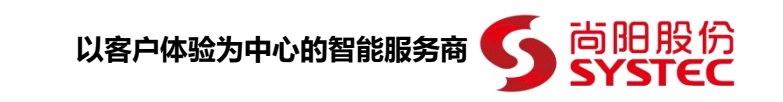

登陆 MySQL 管理器

use test;

source /home/test.sql;

【声明】

1、镜像中如有收费软件,请根据软件官方说明购买使用版权,因版权问题产生 的纠纷本公司概不负责。

2、镜像操作系统为公司定制,并经过反复测试验证,请参照商品详情中信息使用,免费镜像为客户体验使用,收费镜像为镜像制作费用,除镜像本身默认环境问题,均不含任何人工技术支持。

3、部分付费镜像有安全加固,但不保证服务器绝对安全,互联网中不存在绝对 安全的服务器,请做好代码安全,并培养良好的使用习惯。

【售后问题】

1、如有软件不能正常使用的情况请联系在线技术支持;

2、如需在线技术支持,配置、调试、故障排查等参照本公司服务类商品定价, 下单后联系技术支持;

【售后支持范围】

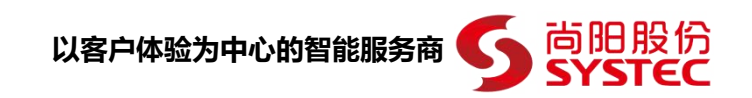

售后服务:初始环境不能正常使用;如有任何配置修改,不在售后支持范围;

售后服务时间:工作日 9:00—12:00,13:30-18:00。

售后客服联系方式: 186 2065 9829 邮箱: yz@systec.com.cn

业务范围: 服务器环境配置, 故障排查 (不含程序自身问题), 数据库配置更改, 数据库权限、账户, 数据迁移, 程序迁移, 数据库故障 排查等;

费用范围: 详情参照本公司服务类商品定价, 或咨询在线技术支持。